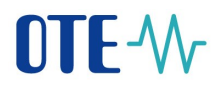

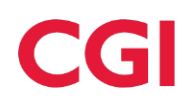

Uživatelská příručka informačního systému

# **OTE-**

# Konfigurace klientských stanic

Tento dokument a jeho obsah je důvěrný. Dokument nesmí být reprodukován celý ani částečně, ani ukazován třetím stranám nebo používán k jiným účelům, než pro jaké byl poskytnut, bez předchozího písemného schválení společností OTE, a.s.

2025 OTE, a.s.

Revize dne: 11.4.2025

Název dokumentu: Konfigureace klientských stanic

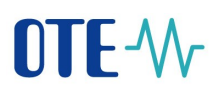

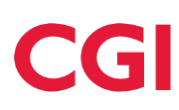

| Datum      | Popis změny                                                                |
|------------|----------------------------------------------------------------------------|
| 31.12.2009 | Vytvoření dokumentu                                                        |
| 11.1.2011  | Odstranění zastaralých informací                                           |
| 5.2.2011   | Aktualizace pro nové konfigurace WIN7, Vista a MS Office                   |
| 20.6.2011  | Doplnění nastavení FireFox prohlížeče                                      |
| 1.11.2012  | Aktualizace podporovaných konfigurací (IE v9. FireFox v12)                 |
| 18.6.2013  | Aktualizace konfigurací a podpisového balíčku                              |
| 12.8.2014  | Aktualizace podporovaných konfigurací (IE11, WIN8.1)                       |
| 02.02.2015 | Doplnění nové podpisové komponenty pro FireFox                             |
| 16.03.2015 | Aktializace podpisového balíčku pro IE                                     |
| 23.03.2015 | Konfigurace pro SSL/TLS konfigurace                                        |
| 19.12.2016 | Aktualizace SafeNet a tokenů                                               |
| 24.1.2017  | Aktualizace pro nové prohlížeče Google Chrome a Microsoft Edge             |
| 8.3.2018   | Odstranění neaktuálních informací o certifikátech OTECA, OTECATEST         |
| 15.3.2018  | Informace o komponentě OTE PKI Klient pro přístup do CS OTE                |
| 5.4.2018   | Doplnění informací o Registraci certifikátu po expiraci                    |
| 22.5.2018  | Instalace nové podpisové komponenty PKI + nastavení v různých prohlížečích |
| 20.9.2018  | Aktualizace přístupu přes aplikaci OTE-COM                                 |
| 27.11.2018 | Aktualizace nastavení Mozilla Firefox pro využívání PKI komponenty         |
| 26.2.2019  | Doplnění možnosti jiného získání certifikační autority oteca.pem           |
| 26.4.2019  | Kapitola o lokálním úložišti přesunutá z dokumentu Registrace              |
| 25.05.2019 | Přechod z OTE PKI komponenty na Lokální Úložiště                           |
| 26.06.2023 | Revize konfigurace stanice a odstranění odkazu na download OTECOM          |
| 8.8.2024   | Revize dokumentu                                                           |
| 8.4.2025   | Nový portál                                                                |

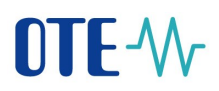

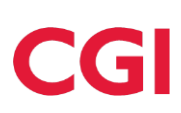

## Obsah

| 1 Konfig | urace stanice a možnosti autentizace do CS OTE                                  | 5  |
|----------|---------------------------------------------------------------------------------|----|
| 1.1 O    | TE PKI klient pro přístup do CS OTE                                             | 6  |
| 1.1.1    | Instalace komponenty OTE PKI                                                    | 6  |
| 1.2 P    | oinstalační konfigurace                                                         | 9  |
| 1.2.1    | Import OTECA autority do prohlížeče Mozilla Firefox                             | 9  |
| 1.2.2    | Zákaz IPV6 DNS v prohlížeči Mozilla Firefox                                     | 11 |
| 1.2.3    | Nastavení prohlížeče Microsoft Edge                                             | 11 |
| 1.2.4    | Nastavení v portálu CS OTE                                                      | 12 |
| 1.2.5    | Smazání dříve inicializovaného lokálního úložiště SW certifikátů                | 13 |
| 1.3 Lo   | okální úložiště certifikátů pro přístup do CS OTE                               | 14 |
| 1.3.1    | Přihlášení na portál CS OTE                                                     | 14 |
| 1.3.2    | Správa lokálního úložiště                                                       | 16 |
| 1.3.3    | Vložení certifikátu do lokálního úložiště                                       | 18 |
| 1.3.4    | Smazání certifikátu z lokálního úložiště                                        | 20 |
| 1.3.5    | Výběr primárního certifikátu                                                    | 20 |
| 1.3.6    | Změna hesla pro přístup do lokálního úložiště                                   | 21 |
| 1.3.7    | Zapomenuté heslo pro přístup do lokálního úložiště                              | 21 |
| 1.4 R    | egistrace certifikátu po expiraci                                               | 22 |
| 1.4.1    | Přístup na portál CS OTE po vypršení platnosti certifikátu s IČ                 | 22 |
| 1.5 N    | astavení přístupu do produkčního prostředí aplikace OTE-COM                     | 24 |
| 1.5.1    | Přístup přes aplikaci OTE-COM                                                   | 24 |
| 1.5.2    | Přístup přímo na AMQP server ze serveru účastníka trhu (Automatická komunikace) | 25 |

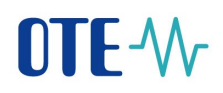

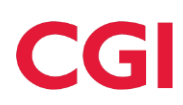

## Seznam obrázků

| Obr. 1 – Nastavení certifikátů – PKI komponenta             | 6       |
|-------------------------------------------------------------|---------|
| Obr. 2 – Přihlašovací stránka - Správa certifikátů          | 13      |
| Obr. 3 – Deaktivace Lokálního úložiště                      | 13      |
| Obr. 4 – Nastavení hesla do Lokánlního úložiště             | 14      |
| Obr. 5 – Lokánlní úložiště                                  | 15      |
| Obr. 6 – menu Moie certifikáty                              | 17      |
| Obr. 7 – Nastavení certifikátů                              | 17      |
| Obr. 8 – Lokální úložiště certifikátů                       | 17      |
| Obr. 9 – Nastavení hesla do Lokálního úložiště              | 17      |
| Obr. 10 – Přihlášení do Lokálního úložiště                  | 18      |
| Obr. 11 – Přidání certifikátu do Lokálního úložiště         | 18      |
| Obr. 12 – Smazání certifikátu z Lokálního úložiště          | 20      |
| Obr. 13 – Primární certifikát                               | 20      |
| Obr. 14 – Změna heslo do lokálního úložiště                 | 21      |
| Obr. 15 – menu Moie certifikáty                             | 21      |
| Obr. 16 – Deaktivace lokálního úložiště                     | 22      |
| Obr. 17 – Registrace následného certifikátu                 | 22      |
| Obr. 18 – Přihlášení po registraci certifikátu              | 23      |
| Obr. 19 – odkaz na stažení OTE-COM Launcher Manager Elektro | 24      |
| Obr. 20 – odkaz na stažení OTE-COM Launcher Manager Plyn    |         |
|                                                             | ••••••• |

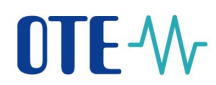

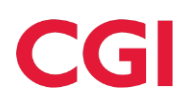

# 1 Konfigurace stanice a možnosti autentizace do CS OTE

Kompatibilní webové prohlížeče:

- Mozilla Firefox
- Google Chrome
- Microsoft Edge (bez kompatibilního režimu)

Kompatibilní operační systémy

- Windows 10
- Windows 11

Výše uvedená podporovaná prostředí by měla být aktualizována bezpečnostními update doporučenými MS na <u>http://windowsupdate.microsoft.com</u>.

Přihlášení do zabezpečeného portálu CS OTE je možné dvěma způsoby:

OTE PKI Client (umožňuje využití v počítači již nainstalovaných certifikátů)

 kapitola 1.1 - OTE PKI klient pro přístup do CS OTE

#### 2) Lokální úložiště certifikátů

- kapitola 1.3 - Lokální úložiště certifikátů

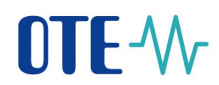

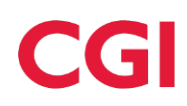

#### 1.1 OTE PKI klient pro přístup do CS OTE

#### 1.1.1 Instalace komponenty OTE PKI

Komponentu OTE PKI je možné nainstalovat po stažení instalátoru z veřejného webu OTE nebo z portálu CS OTE:

- Veřejný web http://www.ote-cr.cz/registrace-a-smlouvy/pristup-do-cs-ote/konfigurace-pc

Tabulka A) Přístup do CS OTE prostřednictvím webového prohlížeče

- Portál CS OTE : portal.ote-cr.cz – na přihlašovací stránce zvolíme

V sekci Nativní podpisová PKI komponenta zvolíme možnost instalace:

Správa certifikátů

|                                                                     | <b>OTE</b> -∿∕                                                              |                   | 0                      |           | cz           |
|---------------------------------------------------------------------|-----------------------------------------------------------------------------|-------------------|------------------------|-----------|--------------|
| <ul> <li>Nastavení certifikátů</li> </ul>                           |                                                                             |                   | <u>Manuál pro př</u> i | stup k sy | <u>stému</u> |
| Nativní podpisová PKI komponenta Certifikáty v lokálním uložišti    |                                                                             |                   |                        |           |              |
| Po instalaci OTE PKI komponenty do systému Windows bude potřeba obr | ovit tuto stránku, aby byla PKI komponenta detekována prohlížečem.          | C Obnovit stránku |                        |           |              |
|                                                                     |                                                                             |                   |                        |           |              |
|                                                                     | OTE PKI komponenta nebyla detekována                                        |                   |                        |           |              |
|                                                                     | Přejete si ji nyní nainstalovat?                                            |                   |                        |           |              |
|                                                                     | Instalovat                                                                  |                   |                        |           |              |
|                                                                     | Tlačítko nefunguje? Stahujte zde Nevíte si rady?<br>64 bit verze Videonávod |                   |                        |           |              |
|                                                                     |                                                                             |                   |                        |           |              |

#### Obr. 1 – Nastavení certifikátů – PKI komponenta

Instalační proces PKI komponenty

1) Instalátor vyzve k volbě jazyka

| Installer Language |                           |        |  |  |  |  |
|--------------------|---------------------------|--------|--|--|--|--|
|                    | Please select a language. |        |  |  |  |  |
|                    | English                   | $\sim$ |  |  |  |  |
|                    | OK Cancel                 |        |  |  |  |  |

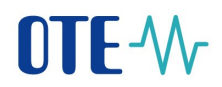

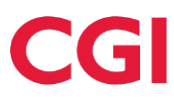

2) V dalším kroku, v závislosti na verzi prohlížeče, zvolíme zda-li nainstalována aplikace má být přístupná i ostatním uživatelům

| 🗑 Instalace OtePkiClient                                                                                                    |             | _        |         | ×   |
|----------------------------------------------------------------------------------------------------|-------------|----------|---------|-----|
| Volba uživatelů<br>Výběr uživatelů, kterým bude program OtePkiClient nainstalová                                             | in.         |          |         |     |
| Vyberte, zda chcete program OtePkiClient nainstalovat pouze p<br>uživatele počítače. Pokračujte kliknutím na tlačítko Další. | oro sebe, r | nebo pro | o všech | ny  |
| Instalovat pro všechny uživatele počítače                                                                                    |             |          |         |     |
| 0                                                                                                    |             |          |         |     |
| Nullsoft Install System v01-Feb-2023.cvs                                                                                     | Další       | >        | Sto     | rno |

- při výběru pro všechny uživatele aplikace nabídne instalaci do Program Files
- v případě výběru pro daného uživatele aplikace nabídne instalaci do uživatelské složky
- -
- 3) Následně je možné upravit umístění instalace

| 💮 Instalace OtePkiClient                                                                                                    | -                           |                              | ×             |
|----------------------------------------------------------------------------------------------------|-----------------------------|------------------------------|---------------|
| Volba umístění instalace<br>Výběr instalační složky programu OtePkiClient.                                                                                                |                             |                              |               |
| Instalační program nainstaluje program OtePkiClient do následující s<br>do jiné složky, klikněte na tlačítko Procházet a vyberte jinou složku.<br>na tlačítko Instalovat. | ložky. Chce<br>Instalaci sp | te-li instak<br>ustíte klikn | ovat<br>nutím |
| Cilová složka<br><mark>C:\Program Files (x86)\OtePkiClient</mark>                                                                                                    | Prod                        | házet                        |               |
| Požadované místo: 98.6MB<br>Volné místo: 372.2GB                                                                                                    |                             |                              |               |
| Nullsoft Install System v01-Feb-2023.cvs                                                                                                    | stalovat                    | Stor                         | mo            |

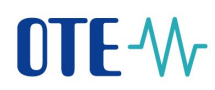

4) Je na PC nainstalovaná Certifikační Autorita OTECA nezbytná pro funkci OTE PKI klient ?

Jestliže tato autorita není v systému přítomna, objeví se následující dialog - žádost o instalaci OTECA Autority :

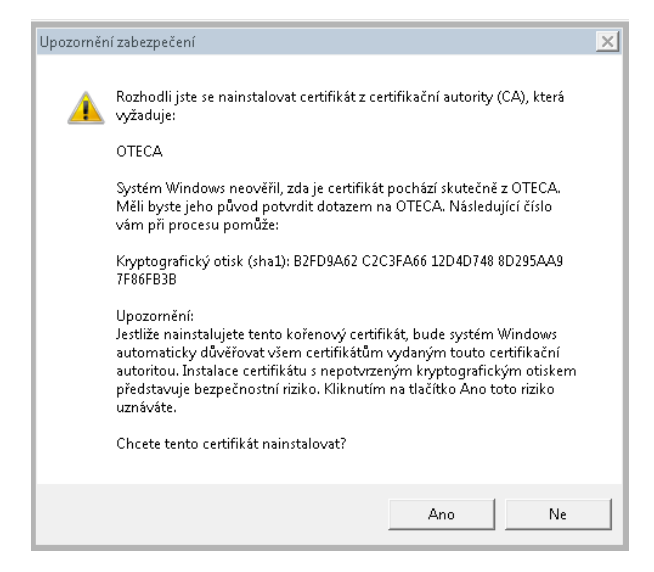

Odsouhlasením uvedeného instalace pokračuje. Autorita je nyní dostupná pro všechny podporované prohlížeče kromě Mozilla Firefox. Import pro tento prohlížeč je popsán v kapitole 1.2.1.

5) Na závěr vybereme, jestli má být ikona aplikace přítomná na ploše.

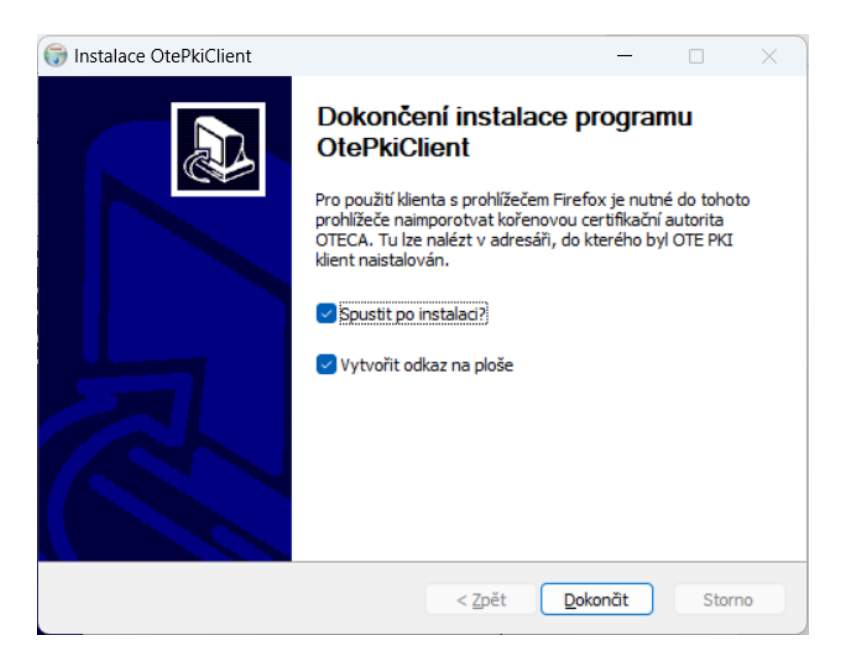

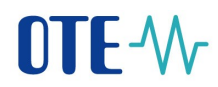

#### 1.2 Poinstalační konfigurace

V případě používání jiného webového prohlížeče než Mozilla Firefox, pokračujte na kapitolu 2.2.3.

#### 1.2.1 Import OTECA autority do prohlížeče Mozilla Firefox

V případě uživání OtePkiClient s tímto prohlížečem je nutné instalaci certifikační autority OTECA do prohlížeče provést ručně:

- a) stažením souboru **oteca.pem** z odkazu <u>https://www.ote-cr.cz/cs/registrace-a-smlouvy/pristup-do-cs-ote/files-konfigurace-pc/oteca.pem</u> a jeho následná instalace do prohlížeče
- b) zkopírováním níže uvedeného textu do textového editoru. Soubor uložíme s názvem OTECA.pem a nainstalujeme do prohlížeče...

#### ----BEGIN CERTIFICATE----

MIIFpDCCA4ygAwIBAgIKAq9tFwPoO3XI5TANBgkqhkiG9w0BAQsFADA/MQswCQYD VQQGEwJDWjESMBAGA1UECqwJT1RFLCBhLnMuMQwwCqYDVQQLDANQS0kxDjAMBqNV BAMMBU9URUNBMB4XDTE4MDMwNTE3NDgwM1oXDTI4MDMwNTE3NDgwM1owPzELMAkG A1UEBhMCQ1oxEjAQBqNVBAoMCU9URSwqYS5zLjEMMAoGA1UECwwDUEtJMQ4wDAYD VQQDDAVPVEVDQTCCAiIwDQYJKoZIhvcNAQEBBQADqqIPADCCAqoCqqIBANrqtnuv 5zS9byhArdH2sTE+dAGSYT85RT71+E1koCwpYbOsGsR3/7LzbQT0R7dn8iSDPR5a hh0B8mdcWLYXOV0croBFs0WpGUiOSiwpKLFr+aXMtVNBfX5qF+GZWRj+G+NfhYgr zARTN2Ws0MnQGZbXY0GuIWOwYItj9EA15qTE3IN/ereSzwkSwx3Fd2AigxL7V6Yw pxU+rWe39MFH8prTPw6TI0xvPconZwObaIoHG54P4wRqEeuKnzaW4vZeinGvIXpn 5MamU2tQrMUGCMOEeycASPMEubSK8z6IyJ35ZQ31aeUk31wrzp0CJZVFsZtThn8T 9e1ZiPHxD3LbW5bGT7hSVqe7qe1qwdomYItQrRLJZ17YMBEA8vfqZHwjcja07QfX ljYdUirnujTDgHqcu6RXVkhPvVbdFNcRe1o34+8TzmDXQ0V0TSzjE0dGcB++Rvcp +pxbbQUFM4ja3BH3Y9hV2GWSPtET/FhY028gG2KkFpXAz7HzpnLjm27dvSH4RU3S AYKm+cd/btgDI2fGzaKtVt50+trB2Wj1+GipsRkw2VmOdBD0++T28NcrOu7HNVBF xNzpvHchoVOonWLbghxzqVDux+BWEriOIJYSebBbQdn0Vic5xB0+kcGMHMfnJ6Dz 7sOhlZqH3h3rYq7G88JxGVGbxFGZHMTYyamhAqMBAAGjqaEwqZ4wDwYDVR0TAQH/ BAUwAwEB/zALBqNVHQ8EBAMCAQYwHQYDVR00BBYEF0pk3trCPeD1q01UhNqqi73M 7xMVMB8GA1UdIwQYMBaAFOpk3trCPeD1qO1UhNgqi73M7xMVMB4GA1UdEQQXMBWB E290ZWNhLmN6QGxvZ21jYS5jb20wHgYDVR0SBBcwFYETb3R1Y2EuY3pAbG9naWNh LmNvbTANBgkqhkiG9w0BAQsFAAOCAgEAXL8eTcjeG0Yb341YzErb+KGm6S2gWAqk eBbrVtVJ6uq41UYVuQ2radrN26ZMSedTyeCzmuq2bK3wLchBcQkeC/FY4qvDUVE5 nz3I0n4Ze6Ql4r6Zgck1DWEym0+0vHKaaLuhe0kRTYx2+EVoTIWI/44zqZ15moQB DKSdTENQNRSTxp1pRE1TpCYxd28Ssv0S0fQpeX1v0P1fQZ363AUVr8FnKnMb3CHY 5ua45Chal3MzoiEIFz3AI0605AwMqs+vTTTzAM7Y5qEfurE0PWw08Pgv6IoxKIFv 5P7BEbwlOha8kJpncAnoLmhucZoPH774a4XHdVdT1678CWd0f+JCDGOFFVtaXkKV aUBHuw5vojEiPXZ7VGysiApZ0EM1FJ5IuZYo3kjJ60q4Rj3I+436cdOk7PlSlBiQ R0KrZmUP1ChCwW42LVaIzh0//WlagXJ/2I12bKI1qzTkixSYkOV3t+OewfLmBBM/ nmLoDdKfrmkWaEkURL81911YhDqh2fwOn5cLwedq0XNzVGqnJW/knSjesfllt1Lv 79uUfXv6Yx3fXmG4Q6PVa++G4MXoccjEwndr83XrG7rTZ1nF1qUrQGYjZduLiT8M q7wCPGLXADYuDhV4ewN/SLlvfSR2oohcpbJ1f+a4eSXDbeq0jcN8YbT7+geY0tKc iXTuTVuPZSI=

----END CERTIFICATE-----

2025 OTE, a.s.

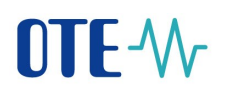

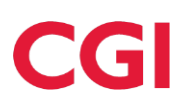

Samotnou instalaci autority provedeme v prohlížeči Mozilla Firefox:

Menu -> Možnosti -> Soukromí a zabezpečení -> Certifikáty - Zobrazit certifikáty

a vybereme záložku Autority – Importovat (v různých verzích prohlížeče se cesta může odliřovat)

|                   |                  |              |                   | Správce certif  | ikátů                            |     |
|-------------------|------------------|--------------|-------------------|-----------------|----------------------------------|-----|
| Osobní            | Lidé             | Servery      | Autority          | Ostatní         |                                  |     |
| Pro identifika    | ci certifika     | čních autori | t jsou dostupné t | yto certifikáty |                                  |     |
| Jméno certif      | ikátu            |              |                   | Bezpe           | čnostní zařízení                 | EŞ  |
| ✓AC Camerfirma    | s.A.             |              |                   |                 |                                  |     |
| Chambers of       | Commerce F       | Root - 2008  |                   | Builtin Ol      | oject Token                      |     |
| Global Cham       | bersign Root     | - 2008       |                   | Builtin Ol      | oject Token                      |     |
| VAC Camerfirma    | SA CIF A827      | 43287        |                   |                 |                                  |     |
| Camerfirma        | Chambers of      | Commerce Ro  | ot                | Builtin Ol      | oject Token                      |     |
| Camerfirma        | Global Chami     | bersign Root |                   | Builtin Ol      | oject Token                      |     |
| ~ACCV             |                  |              |                   |                 |                                  |     |
| ACCVRAIZ1         |                  |              |                   | Builtin O       | oject Token                      |     |
| ✓Actalis S.p.A./0 | 3358520967       |              |                   |                 |                                  |     |
| Actalic Authority | entication Roy   | of CA        |                   | Builtin Ol      | biert Token                      |     |
| Zo <u>b</u> razit | Upr <u>a</u> vit | důvěru       | Importovat        | Exportovat      | Smazat nebo ne <u>d</u> ůvěřovat |     |
|                   |                  |              |                   |                 |                                  | 011 |
|                   |                  |              |                   |                 |                                  | OK  |

Objeví se dialogové okno, kde vybereme uložený certifikát.

Dalším krokem je zobrazení okna pro stvrzení Certifikační autority

| Stažení certifikátu                                                                                                    | Х |
|----------------------------------------------------------------------------------------------------|---|
| Byli jste požádáni o uznání nové Certifikační Autority (CA).                                                                           |   |
| Chcete důvěřovat "OTECA" pro následující účely?                                                                                        |   |
| 🖞 Uznat tuto CA pro identifikaci serverů.                                                                                              |   |
| Uznat tuto CA pro identifikaci uživatelů pošty.                                                                                        |   |
| Uznat tuto CA pro identifikaci výrobců softwaru.                                                                                       |   |
| Před uznáním této CA, a to pro jakýkoliv účel, byste měli prozkoumat její certifikát, její pravidla<br>podmínky (pokud jsou dostupné). | a |
| Zobrazit Zobrazit certifikát CA                                                                                                    |   |
| OK Zruši                                                                                                    | t |

- zde zaškrtneme Uznání pro identifikaci serverů, stiskneme OK a dokončíme import.

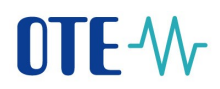

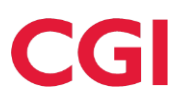

#### 1.2.2 Zákaz IPV6 DNS v prohlížeči Mozilla Firefox

V některých specifických konfiguracích, např. v prostředí firemní sítě při využívání WPAD se může stát, že PKI komponenta v prohlížeči Firefox stále nefunguje. Tzn. ani po výše uvedeném importu autority se ji nedaří detekovat. Pak je potřeba změnít systémové nastavení prohlížeče a sice zakázat dohledávání IPv6 adres v DNS. Postup je doporučován pouze pro zkušené uživatele, protože je třeba měnit nastavení v systémovém editoru Firefox:

| about:config X                              | + =                  |          |         |      |  |
|---------------------------------------------|----------------------|----------|---------|------|--|
| ← → C ŵ                                     | Firefox about:config |          |         |      |  |
| Search: $\circleon$ network.dns.disableIPv6 |                      |          |         |      |  |
| Preference Name Status Type Value           |                      |          |         |      |  |
| network.dns.disableIPv6                     |                      | modified | boolean | true |  |

- 1) Do adresního řádku prohlížeče napíšeme *about:config* a stiskneme *Enter*.
- 2) Přijmeme varování o vstupu určeném pouze pro zkušené uživatele
- 3) Vyhledáme "*network.dns.disableIPv6*" a dvojklikem na tuto položku změníme *Hodnotu z false na true*.
- 4) Záložku je možné uzavřít, nastavení je uloženo.

#### 1.2.3 Nastavení prohlížeče Microsoft Edge

V případě problémů s detekcí nainstalované komponenty OTE PKi Klient v prohlížeči Microsoft Edge (zakázána komunikace webové aplikace s lokálními programy), spustťe příkazový řádek v Administratorském módu:

- v Menu Windows do řádku Prohledat program a soubory napíšeme cmd
- následně klikneme pravým tlačítkem myši na cmd.exe / Příkazový řádek

# OTE-W-

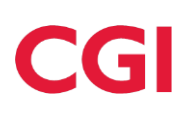

| 1        |             |                          |     |
|----------|-------------|--------------------------|-----|
| $\equiv$ | Nejlepší sh | oda                      |     |
| ŵ        | Apl         | kazový řádek             |     |
|          | Fatler      | Spustit jako spravce     | 100 |
| <u>ت</u> | Fotky       | Otevřít umístění souboru |     |
|          | 💶 cmd.      | Připnout na Start        |     |
|          |             | Připnout na hlavní panel |     |
|          |             |                          |     |
|          |             |                          |     |
|          |             |                          |     |
|          |             |                          |     |
|          |             |                          |     |
|          |             |                          |     |
|          |             |                          |     |
|          |             |                          |     |
|          |             |                          |     |
|          |             |                          |     |
|          |             |                          |     |
|          | Drobl       | adat maia data           |     |
|          | Proni       | euar moje data           |     |
|          | cmd         |                          |     |
|          |             | D 😑 🛤 🖨 🛷 🦺              |     |
|          |             |                          |     |

- z nabídnutého menu vybereme Spustit jako správce/administrator
- po zadání administrátorského jména a hesla se spustí příkazový řádek, kam je třeba zadat následující příkaz:

CheckNetIsolation LoopbackExempt -a -n="Microsoft.MicrosoftEdge\_8wekyb3d8bbwe"

- následný stisk Enter příkaz provede a prohlížeč je připraven k použití

#### 1.2.4 Nastavení v portálu CS OTE

Portál CS OTE využívá lokální úložiště prohlížeče v daném profilu pro uložení nastavení určené pro práci s OTE PKI klientem. V případě, že není povoleno **ukládání Historie prohlížení** v nastavení používaného prohlížeče, je nutné všechny níže uvedené kroky vždy provádět při každém spuštění.

V případě, že je lokální úložiště inicializovano pro použití s certifikáty PKCS#12 (tzv. softwarové) je třeba napřed provést jeho dekonfiguraci - 1.2.5 *Smazání dříve inicializovaného lokálního úložiště SW certifikátů*.

Veškerá níže uvedená nastavení se vždy provádí pro každý prohlížeč, resp. pro každý uživatelský profil operačního systému nebo prohlížeče.

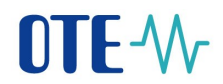

#### 1.2.5 Smazání dříve inicializovaného lokálního úložiště SW certifikátů

- na přihlašovací stránce do CS OTE zvolíme Správa certifikátů

| OTE-%-                                           | 0 | ÷ộ: | CZ |
|--------------------------------------------------|---|-----|----|
| Přihlášení                                       |   |     |    |
| Vítejte ve webovém portálu<br>Test CS OTE        |   |     |    |
| Přihlásit se                                     |   |     |    |
| Správa certifikátů                               |   |     |    |
| Registrace certifikátu   Registrace POZE výrobce |   |     |    |
|                                                  |   |     |    |
|                                                  |   |     |    |

Obr. 2 – Přihlašovací stránka - Správa certifikátů

- v sekci Certifikáty v lokálním úložišti zvolíme Deaktivovat lokální úložiště

|                                                                              |                          |                                           |                            | OTE-W |  |                        | C                 | )           | CZ      |
|------------------------------------------------------------------------------|--------------------------|-------------------------------------------|----------------------------|-------|--|------------------------|-------------------|-------------|---------|
| ← Nastavení certifikátů Ma                                                   |                          |                                           |                            |       |  |                        |                   | ořístup k : | systému |
| Nativní pod                                                                  | pisová PKI komponenta    | Certifikáty v lokálním uložišti (Aktivní) |                            |       |  |                        |                   |             |         |
| Certifikáty v lokálním úložišti Změnt heslo do lokálního úložiste Deaktivova |                          |                                           |                            |       |  | Deaktivovat lok        | ální uložiš       | tē          |         |
| O Lokál                                                                      | lní úložiště je aktivní. |                                           |                            |       |  |                        |                   |             |         |
| Stávající c                                                                  | ertifikáty v lokálním úl | ožišti                                    |                            |       |  |                        | + Přidat o        | ertifikát   |         |
| Primární<br>certifikát                                                       | DN 🗘                     |                                           | ▼ Certifikační autorita \$ |       |  |                        | nost do ≑ 👻 🤮     | Stav        |         |
| ۲                                                                            |                          |                                           |                            |       |  |                        |                   | 0           |         |
|                                                                              |                          |                                           |                            |       |  | Celkem 1 záznamů < 1 > | Přejít na stránku |             |         |
|                                                                              |                          |                                           |                            |       |  |                        |                   |             |         |

#### Obr. 3 – Deaktivace Lokálního úložiště

- Potvrzení následné výzvy je Lokálního úložiště z počítače smazáno:

|   | Deaktivovat lokání úložiště                                                                                                    | X         |
|---|----------------------------------------------------------------------------------------------------|-----------|
|   | Chcete skutečně deaktivovat lokální úložiště?<br>Deaktivací dojde ke nevratnému smazání všech stávajících ce<br>z lokálního úložiště. | rtifikátů |
| m | Zpēt Deak                                                                                                    | tivovat   |

2025 OTE, a.s.

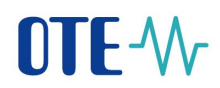

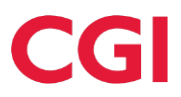

#### 1.3 Lokální úložiště certifikátů pro přístup do CS OTE

Lokální úložiště umožňuje uchovávat certifikáty pro podepisování dat. Úložiště slouží především pro uživatele, kteří chtějí podepisovat data pomocí moderních webových prohlížečů (Google Chrome, Microsoft Edge) a nemají nainstalovanou podpisovou komponentu - kapitola 1.1.1 Instalace komponenty OTE PKI

#### 1.3.1 Přihlášení na portál CS OTE

Při prvním pokusu o elektronický podpis v prohlížeči se Vám zobrazí upozornění, že je nutno napřed vložit certifikát do lokálního úložiště certifikátů:

| Přihlášení                                                                                                    | X     |
|----------------------------------------------------------------------------------------------------|-------|
| <ol> <li>Elektronickým podpisem tohoto textu se přihlašuji k<br/>zabezpečenému portálu OTE, a.s.<br/>Opravdu si přejete provést tuto akci?</li> </ol> |       |
| Nebví nalezen žádný certifikát. Certifikát můžete přidat v se<br>Nastavení certifikátů.                                                               | kci   |
| <b>Zpět</b> Pode                                                                                                    | epsat |

Odkaz Nastavení certifikátů přesměruje do lokálního úložiště, kde je možné certifikát.

|                                  | OTE-%                                                                                                    | ⊚ ∻ CZ                       |
|----------------------------------|----------------------------------------------------------------------------------------------------|------------------------------|
| ← Nastavení certifikátů          |                                                                                                    | Manuál pro přístup k systému |
| Nativní podpisová PKI komponenta | Certifikáty v lokálním uložišti                                                                                       |                              |
|                                  |                                                                                                    |                              |
|                                  | Pro práci s certifikáty v lokálním úložišti je nutné mít nastavené heslo.                                             |                              |
|                                  |                                                                                                    |                              |
|                                  | Přejete si je nyní nastavit?                                                                                          |                              |
|                                  | Přejete si je nymi nastavit?<br>* Nové heslo                                                                          |                              |
|                                  | Přejete si je nyní nastavit?<br>* Nové heslo                                                                          |                              |
|                                  | Přejete si je nymí nastavit?   Nové heslo  Heslo musi obsahovat minimálně 4 znaky, doporučeno 6.  Potvrdít nové heslo |                              |

Uložit

Jestliže lokální úložiště na PC aktivováno dosud nebylo, jste vyzvání k zadání a potvrzení hesla do tohoto úložiště:

Obr. 4 – Nastavení hesla do Lokánlního úložiště

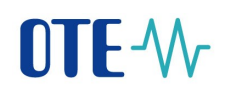

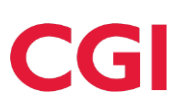

Zadáním hesla aktivujete Lokální úložiště.

|                                                  |                                           | OTI                               | E-₩ Test                                                        |                                    | Ø 🔅                          |
|--------------------------------------------------|-------------------------------------------|-----------------------------------|-----------------------------------------------------------------|------------------------------------|------------------------------|
| ← Nastavení certifikátů                          |                                           |                                   |                                                                 |                                    | Manuál pro přístup k sy      |
| Nativní podpisová PKI komponenta                 | Certifikáty v lokálním uložišti (Aktivní) |                                   |                                                                 |                                    |                              |
| Certifikáty v lokálním úložiš                    | ti                                        |                                   |                                                                 | Změnit heslo do lokálního úložiště | Deaktivovat lokální uložiště |
| <ul> <li>Lokální úložiště je aktivní.</li> </ul> |                                           |                                   |                                                                 |                                    |                              |
| Stávající certifikáty v lokálním úloži           | išti                                      |                                   |                                                                 |                                    |                              |
| Primární<br>certifikát DN 🗘                      |                                           | 👻 Certifikačni autorita 🌲         | ▼ Seriové číslo ↓                                               |                                    | oost do 🌲 👻 Stav             |
|                                                  |                                           | V lokálním úložišti zatím neevidu | eme žádné certifikáty, přejete si je přidat?<br>Idet certifikát |                                    |                              |

Obr. 5 – Lokánlní úložiště

Certifikát s privátním klíčem je importován pouze na Vaši lokální stanici do Vašeho uživatelského profilu do tzv. webového úložiště prohlížeče, které je určené jen pro konkrétní webovou aplikaci. Import provedený na adrese https://portal.ote-cr.cz není dostupný pro jinou adresu.

Instalovat nový podpisový certifkát je nyní možné přes tlačítko + Přidat certifikát.

Zobrazí se dialogové okno, do nějž lze bud certikát přetáhnout z umístění na disku nebo po kliku na **Vyberte soubor** se zobrazí průzkumník, pro dohledání certifikátu ve filesystému.

| Přidat certifikát                                                                                                    |
|----------------------------------------------------------------------------------------------------|
| Přetáhněte soubor sem<br>nebo<br>Vyberte soubor                                                                               |
| Privátní část není odesílána na server. Je uložena lokálně v<br>adresáři prohlížeče. Zabezpečena v podobě PKCS#12<br>souboru. |
| Zpět Importovat                                                                                                    |

Je třeba naimportovat Váš certifikát včetně privátního klíče. K těmto účelům slouží soubor ve formátu p12 anebo pfx. Jedná se o tzv. zálohu soukromého klíče, která je doporučována externími certifikačními autoritami.

POZOR! Import certifikátu do lokálního úložiště je nutno provést po každé obnově certifikátu.

**2025 OTE, a.s.** Revize dne: 11.4.2025 Název dokumentu:

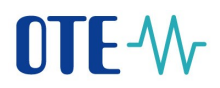

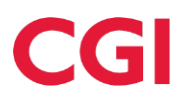

Po výběru certifikátu ve formátu p12 nebo pfx, zadejte heslo k privátnímu klíči osobního certifikátu (jedná se o heslo, které jste si nastavili při zálohování soukromého klíče do filesystému). Nakonec klikněte na tlačítko **Importovat**.

| Přetáhněte                              | e soubor sem          |           |
|-----------------------------------------|-----------------------|-----------|
| n                                       | ebo                   |           |
| Vybert                                  | e soubor              |           |
|                                         |                       |           |
|                                         |                       |           |
| <i>⊘</i> .p12                           |                       | Û         |
| * Heslo k privátnímu klíči oso          | obního certifikátu    |           |
|                                         |                       | 0         |
|                                         |                       |           |
| Privátní část není odesílána            | na server. Je uložena | lokálně v |
| adresari proniizece. Zabezpe<br>souboru | ecena v podobe PKCS   | 5#12      |
| 5005010.                                |                       |           |

Po kliknutí na tlačítko se certifikát zobrazí v sekci "Stávající certifikáty v lokálním úložišti.

#### 1.3.2 Správa lokálního úložiště

# Po zobrazení formuláře *Moje certifikáty* - menu v pravém horním menu portálu CS OTE:

| ⊡ OTE-∿                         | 08.04.2025 12:18:14                                                                | 🖉 Elektřina 🔗 Plyn                                                                                     | Le Jméno Přijmeni 😣<br>OTE a.s.                                                        |
|---------------------------------|------------------------------------------------------------------------------------|----------------------------------------------------------------------------------------------------|----------------------------------------------------------------------------------------|
| Q. Vyhledat                     | Úvodní stránka 😠                                                                   |                                                                                                    | (R) Jméno Přijmeni<br>OTEas.                                                           |
| Trhy Odchylky<br>Úvodní stránka | Vítej zpět,<br>Jméno Příjmeni ote a.s.   10 uživa                                  | telo <b>antina</b>                                                                                     | © ⊡ Moje údaje<br>⊙ Moje cetlfikáty                                                    |
| Oblibené v                      | Denní trh                                                                          | IDA                                                                                                    | Evidence RD                                                                            |
| Registrace $\vee$ DT $\vee$     | Denní trh Uzavřeno     Den dodávky:     09.04.2025   12:00:00.CET                  | Den dodávky:<br>Den dodávky:<br>D8 D4 2025 10:20:00 CET                                                | Evidence realizačních diagramů - Hlavní () Nápověda<br>DD<br>Den dordávkor Jazvík CZ v |
| IDA v<br>VDT                    | Denni th         Oteviero           Den dodávky:         10.04.2025   12:00:00 CET | IDA1         Oriental           Den dod/why:         0.9.4.2025           0.4.2025         1500.00 CET | 09,04.2025 13.30.00 CET Tmavý režim G Odhlást                                          |
| Züčtování v<br>CDS v            |                                                                                    | IDA2         Nezahájená           Den dodávky:         09.04.2025           16:00:00 CET               |                                                                                        |
| 2025 OTE, a.s.                  |                                                                                    |                                                                                                    | Název dokumentu:<br><b>Konfigureace klientských stanic</b>                             |
| Revize dne:<br>11.4.2025        |                                                                                    |                                                                                                    |                                                                                        |

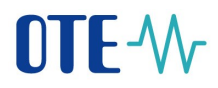

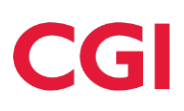

#### Obr. 6 – menu Moje certifikáty

#### je možné zvolit Nastavení certikátů:

| ⊡ OTE-∿r                       | 08.04.2025 12:27:19                                       | 🔗 Elektfina 🔗 Plyn                              | nteno Přijmeni 🖅 🖬 🖬 🗗 🗗 🗗                    |
|--------------------------------|-----------------------------------------------------------|-------------------------------------------------|-----------------------------------------------|
| Q. Vyhledat                    | Moje certifikáty<br>Spravylte své certifikáty zde         |                                                 | Nastavení certifikátů     + Přidat certifikát |
| Úvodní stránka<br>Oblíbené v   | Kvalifikované certifikáty                                 |                                                 |                                               |
| Registrace $\lor$<br>DT $\lor$ | Be, Ing Jiří Dvořáček<br>Platnost 13.05.2024 - 02.06.2027 | D POZE-test<br>Platnost 04.03.2025 - 21.08.2027 | Ō                                             |

#### Obr. 7 – Nastavení certifikátů

Výběrem záložky Certifikáty v lokálním uložišti zvolíme Nastavení lokálního úložiště certifikátů:

| ⊡ OTE-₩                                       | 08.04.2025 12:36:21                                                                                   | 🖉 Elektřina 🙆 Plyn        | nteas.                                                          |
|-----------------------------------------------|----------------------------------------------------------------------------------------------------|---------------------------|-----------------------------------------------------------------|
| Q Vyhledat<br>Trhy Odchylky<br>Úvodní stránka | Kastavení certifikátů     Nativní podpisová PKI komponenta     Certifikáty v lokálním uložiští (Adum) |                           | <u>Manuál oro ofístvo k systému</u>                             |
| Oblíbené v                                    | Certifikáty v lokálním úložišti                                                                       |                           | Změnit heslo do lokálního úložiště Deaktivovat lokální uložiště |
| Registrace v                                  | <ul> <li>Lokální úložiště je aktivní.</li> </ul>                                                      |                           |                                                                 |
| DT v                                          | Stávající certifikáty v lokálním úložišti                                                             |                           | Zobrazit výběr certifikátu při podpisu < 🔶 + Přidat certifikát  |
| IDA v                                         | Primární<br>DN 🗘                                                                                      | 🗉 Certifikační autorita 🗘 | Seriové číslo                                                   |
| VDT                                           | certmkat                                                                                              |                           |                                                                 |
| ERD V                                         |                                                                                                    |                           |                                                                 |
| Zúčtování v                                   |                                                                                                    |                           | Celkem 1 záznamů < 1 > Přejit na stránku                        |
| CDS v                                         |                                                                                                    |                           |                                                                 |

#### Obr. 8 – Lokální úložiště certifikátů

Pokud se přihlašujete do lokálního úložiště poprvé, je nutné zadat heslo, které chcete používat pro přistup do lokálního úložiště. Pro kontrolu zopakujte a stiskněnte tlačítko Uložit. Následně budete přesměrování do lokálního úložiště.

| ⊡ OTE∿                                         | 08.04.2025 12:37:59                                                                                     | 🔗 Elektiina 🔗 Plyn                                                             | 📩 🖅 Jméno Přijmeni 🔗<br>OTE a.s. |
|------------------------------------------------|----------------------------------------------------------------------------------------------------|--------------------------------------------------------------------------------|----------------------------------|
| Q. Vyhledat<br>Trhy Odchylky<br>Úvodní stránka | <ul> <li>← Nastavení certifikátů</li> <li>Nativní podpisová PKI komponenta</li> <li>Certifil</li> </ul> | sity v lokálním uložišti                                                       | Manuál ero přístvo k systému     |
| Oblíbené v                                     |                                                                                                    |                                                                                |                                  |
| Registrace v                                   |                                                                                                    | Pro práci s certifikáty v lokálním úložišti je nutné mít nastavené heslo.      |                                  |
| DT v                                           |                                                                                                    | Přelete si le nyní nastavit?                                                   |                                  |
| IDA v                                          |                                                                                                    | * Nové heslo                                                                   |                                  |
| VDT                                            |                                                                                                    | 0                                                                              |                                  |
| ERD V                                          |                                                                                                    | Heslo musí obsahovat minimálně 4 znaky, doporučeno 6.<br>* Potvrdit nové heslo |                                  |
| Zúčtování v                                    |                                                                                                    | ۲                                                                              |                                  |
| CDS v                                          |                                                                                                    | Uložit                                                                         |                                  |
| POZE V                                         |                                                                                                    |                                                                                |                                  |

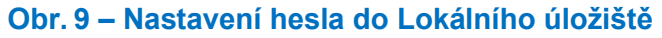

2025 OTE, a.s.

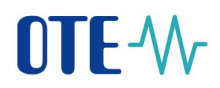

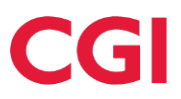

V případě, že se nejedná o prvotní přihlášení, zadejte heslo a klikněte na tlačítko OK. Budete přesměrováni na přihlášení do lokálního úložiště.

|                                  | OTE₩                                                 |                   | 0               | :¢:             | CZ   |
|----------------------------------|------------------------------------------------------|-------------------|-----------------|-----------------|------|
| ← Nastavení certifikátů          |                                                      | <u>Manuál p</u>   | <u>o přístu</u> | <u>o k syst</u> | tému |
| Nativní podpisová PKI komponenta | Certifikāty v lokālnim uložišti (Albuni)             |                   |                 |                 |      |
| Certifikáty v lokálním úložiš    | ŝti                                                  | Deaktivovat lokál | ní uložiš       | tě              |      |
|                                  |                                                      |                   |                 |                 |      |
|                                  | Pro odemčení lokálního úložiště je nutné zadat heslo |                   |                 |                 |      |
|                                  | * Hesto                                              |                   |                 |                 |      |
|                                  |                                                      |                   |                 |                 |      |
|                                  | Odemknout                                            |                   |                 |                 |      |
|                                  |                                                      |                   |                 |                 |      |
|                                  | Uložit                                               |                   |                 |                 |      |
|                                  | Obr. 10 – Přihlášení do Lokálního úložiště           |                   |                 |                 |      |

#### 1.3.3 Vložení certifikátu do lokálního úložiště

Na formuláři lokálního úložiště klikneme na + Přidat certifikát.

|                                                  |                                         | 0                               | TE-₩ Test                                                  |                 |                                    | 0                      | :¢:              |
|--------------------------------------------------|-----------------------------------------|---------------------------------|------------------------------------------------------------|-----------------|------------------------------------|------------------------|------------------|
| <ul> <li>← Nastavení certifikátů</li> </ul>      |                                         |                                 |                                                            |                 |                                    | Manuál pro přístu      | i <u>p k sys</u> |
| lativní podpisová PKI komponenta                 | Certifikáty v lokálním uložišti Aktivní |                                 |                                                            |                 |                                    |                        |                  |
| Certifikáty v lokálním úložiš                    | ŝti                                     |                                 |                                                            |                 | Změnit heslo do lokálního úložiště | Deaktivovat lokální ul | ložištē          |
| <ul> <li>Lokální úložiště je aktivní.</li> </ul> |                                         |                                 |                                                            |                 |                                    |                        |                  |
| Stávající certifikáty v lokálním úlo:            | žišti                                   |                                 |                                                            |                 |                                    |                        |                  |
| Primární<br>certifikát DN ‡                      |                                         | T Certifikační autorita 🌲       |                                                            | Seriové číslo 💲 |                                    | ost do 🌲 🐨 Stav        |                  |
|                                                  |                                         | V lokálním úložišti zatím neevi | idujeme žádné certifikáty, přejete si<br>Přidat certifikát | i je přidat?    |                                    |                        |                  |

#### Obr. 11 – Přidání certifikátu do Lokálního úložiště

Certifikát s privátním klíčem je importován pouze na Vaši lokální stanici do Vašeho uživatelského profilu do tzv. webového úložiště prohlížeče, které je určené jen pro konkrétní webovou aplikaci. Import provedený na adrese https://portal.ote-cr.cz není dostupný pro jinou adresu.

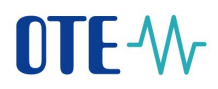

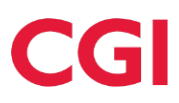

Zobrazí se dialogové okno, do nějž lze bud certikát přetáhnout z umístění na disku nebo po kliku na **Vyberte soubor** se zobrazí průzkumník, pro dohledání certifikátu ve filesystému.

| Přidat certifikát                                                                                                    |  |
|----------------------------------------------------------------------------------------------------|--|
| Přetáhněte soubor sem<br>nebo<br>Vyberte soubor                                                                               |  |
| Privátní část není odesílána na server. Je uložena lokálně v<br>adresáři prohlížeče. Zabezpečena v podobě PKCS#12<br>souboru. |  |
| Zpět Importovat                                                                                                    |  |

Je třeba naimportovat Váš certifikát včetně privátního klíče. K těmto účelům slouží soubor ve formátu p12 anebo pfx. Jedná se o tzv. zálohu soukromého klíče, která je doporučována externími certifikačními autoritami.

POZOR! Import certifikátu do lokálního úložiště je nutno provést po každé obnově certifikátu.

Po výběru certifikátu ve formátu p12 nebo pfx, zadejte heslo k privátnímu klíči osobního certifikátu (jedná se o heslo, které jste si nastavili při zálohování soukromého klíče do filesystému). Nakonec klikněte na tlačítko **Importovat**.

| Přidat certifi                                   | cát                                 |                              | Х                            |
|--------------------------------------------------|-------------------------------------|------------------------------|------------------------------|
|                                                  | Přetáhněte so<br>nebo<br>Vyberte s  | oubor sem<br>o<br>oubor      |                              |
| <i>⊘</i> p12                                     | 2                                   |                              | Û                            |
| * Heslo k privát                                 | nímu klíči osobn                    | iího certifiká               | itu                          |
|                                                  |                                     |                              | 0                            |
| Privátní část ne<br>adresáři prohlíž<br>souboru. | ní odesílána na s<br>eče. Zabezpeče | server. Je ul<br>na v podobě | ožena lokálně v<br>9 PKCS#12 |

Po kliknutí na tlačítko se certifikát zobrazí v sekci "Stávající certifikáty v lokálním úložišti.

11.4.2025

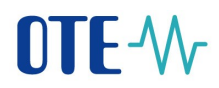

#### 1.3.4 Smazání certifikátu z lokálního úložiště

Pro odstranění certifikátu zvolte ikonu odpadkového koše na konci popisu daného certifikátu:

| OTE-∿r                                                                                                    | 0                 | ÷¢:              | CZ    |
|----------------------------------------------------------------------------------------------------|-------------------|------------------|-------|
| <ul> <li>Kastavení certifikátů</li> <li>Nativní podpisová PKI komponenta</li> <li>Certifikáty v lokálním uložišti (Adven)</li> </ul> | Manuál pro příst  | u <u>p k s</u> y | stému |
| Certifikáty v lokálním úložišti Deaktiv                                                                                              | ovat lokální ulož | ištē             |       |
| Lokální úložišté je aktivní.                                                                                                    |                   |                  |       |
| Stávající certifikáty v lokálním úložišti +                                                                                          | Přidat certifikát |                  |       |
| Primámi<br>certifikát DN 🕆 🐨 Certifikáční autorita 🗘 🐨 Seriové číslo 🗘 🐨 Platnost od 🗘 🐨 Platnost do                                 | ≎ <b>∀</b> St     |                  |       |
|                                                                                                    | C                 | r -              |       |
| Celkem 1 záznamů < 🚺 > Přejit na                                                                                                    | stránku           |                  |       |
| Uložit                                                                                                    |                   |                  |       |
| Obr. 12 – Smazání certifikátu z Lokálního úložiště                                                                                   |                   |                  |       |

#### 1.3.5 Výběr primárního certifikátu

Pokud máte v lokálním úložišti více jak 1 certifikát, můžete si zvolit primární certifikát. Tento certifikát pak bude použit jako výchozí pro podepsání dat, když v lokálním úložišti nebude zatrhnuto pole Zobrazit výběr certifikátu při podpisu.

| ⊡ OTE-∿r       | 08 | 3.04.2025 13:08:11        |                              |                                    | 🔗 Elektřina 🔗             |                                    | 6                      | ₽ <sup>50</sup>      | 04 504<br>CEZ |
|----------------|----|---------------------------|------------------------------|------------------------------------|---------------------------|------------------------------------|------------------------|----------------------|---------------|
| Q. Vyhledat    |    |                           | 4 - 161 4.3                  |                                    |                           |                                    |                        |                      |               |
| Úvodní stránka |    | ← Nastav Nativní podpiso  | veni certifikátů             | káty v lokálním uložišti (Aktivní) |                           |                                    | <u>Manuál pro</u>      | ořístu <u>p k sy</u> | stému         |
| Oblíbené       | ×  |                           |                              |                                    |                           |                                    |                        |                      |               |
| Registrace     | ~  | Certifikáty               | v lokálním úložišti          |                                    |                           | Změnit heslo do lokálního úložiště | Deaktivovat lokální    | uložištē             |               |
| DT             | ×  | Lokální ú                 | úložiště je aktivní.         |                                    |                           |                                    |                        |                      |               |
| VDT            |    | Stávající certi           | tifikáty v lokálním úložišti |                                    |                           | Zobrazit výběr cert                | tifikátu při podpisu 🗸 | D                    |               |
| ERD            | ×  | Primární<br>certifikát Di | n ¢                          |                                    | T Certifikační autorita 🗘 |                                    | T Plat                 | nos                  |               |
| Zúčtování      | ~  | 0                         |                              |                                    |                           |                                    |                        |                      |               |
| POZE           | ×  |                           |                              |                                    |                           |                                    |                        |                      |               |
| EZP            |    | 0                         |                              |                                    |                           |                                    |                        |                      |               |
|                |    |                           |                              |                                    |                           |                                    |                        |                      |               |

Obr. 13 – Primární certifikát

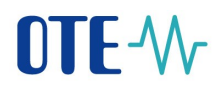

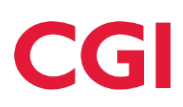

#### 1.3.6 Změna hesla pro přístup do lokálního úložiště

Klikem na tlačítko Změnit heslo do lokálniho úložiště

| ⊡ OTE-₩      | 08.04.2025 13:15:21                                                                                    | 🔗 Elektrina 🔗 Plyn      | 📩 🖬 Jméno Přijme<br>ote a.                                      |
|--------------|----------------------------------------------------------------------------------------------------|-------------------------|-----------------------------------------------------------------|
| Q. Vyhledat  | Kastavení certifikátů     Nativní podpisová PKI komponenta     Certifikáty v lokálním uložísti (Attvr) |                         | Manuál pro přístup k systém                                     |
| Oblíbené v   | Certifikáty v lokálním úložišti                                                                        |                         | Změnít heslo do lokálního úložiště Deaktivovat lokální uložiště |
| Registrace V | <ul> <li>Lokální úložiště je aktivní.</li> </ul>                                                       |                         |                                                                 |
| DT v         | Stávající certifikáty v lokálním úložišti                                                              |                         | Zobrazit výběr certifikátu při podpisu 🧹                        |
| IDA v        | Primární certifikát DN 🗘 👻                                                                             | Certifikační autorita 🗘 | ⊤ Seriové číslo      ‡                                          |
|              |                                                                                                    |                         |                                                                 |

#### Obr. 14 – Změna heslo do lokálního úložiště

a následným zadáním vašeho Aktuální hesla, Nového hesla a potvrzení nového hesla.

O provedené změně hesla jste následně ifnormováni • Heslo k lokálnímu úložišti bylo změněno.

#### 1.3.7 Zapomenuté heslo pro přístup do lokálního úložiště

Zapomenuté heslo obnovit nelze, pouze úložiště deaktivovat a při následné aktivaci zadat nové. (deaktivací Lokálního úložiště se odstraní i všechny certifikáty v úložišti nahrané).

Po zobrazení formuláře *Moje certifikáty* - menu v pravém horním menu portálu CS OTE:

| ⊡ OTE-∿        | 08.04.2025 12:18:14                                   | 🖉 Elektřina 🔗 Plyn                         | E S Jméno Přijmeni 8<br>OTE a.s.                   |
|----------------|-------------------------------------------------------|--------------------------------------------|----------------------------------------------------|
| Q Vyhledat     | Úvodní stránka 🖈                                      |                                            | Jméno Přijmeni     OTE a.s.                        |
| Úvodní stránka | Vítej zpět,<br>Jméno Příjmeni ote a.s.   10 uživatele |                                            | €  Moje údaje<br>⊘ Moje certifikáty                |
|                | Denní trh                                             | IDA                                        | Evidence RD © Uživatelské nastavení                |
| Registrace V   | Denní trh Uzavřeno                                    | IDA3 Uzavřená                              | Evidence realizačních diagramů - Hlavní 💿 Nápověda |
| DT v           | Op.04.2025   12:00:00 CET                             | Den dodávky:     08.04.2025   10:20:00 CET | DD Den dodávky: Jazyk CZ V                         |
| IDA v          | Denní trh Otevřeno                                    | IDA1 Otevřená                              | Tmavý režim                                        |
| VDT            | C Den dodávky:                                        | C Den dodávky:                             | G Odhlásit                                         |
| ERD 🗸          | 10.04.2025   12:00:00 CE1                             | 09.04.2025 15:00:00 CE1                    |                                                    |
| Zúčtování v    |                                                       | IDA2 Nezahájená                            |                                                    |
| CDS v          |                                                       | 09.04.2025   16:00:00 CET                  |                                                    |
| DOZE           |                                                       |                                            |                                                    |

#### Obr. 15 – menu Moje certifikáty

je možné zvolit Nastavení certikátů.

2025 OTE, a.s.

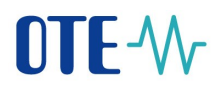

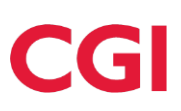

Následně na stránce lokálního úložiště zvolíme Deaktivovat lokální úložiště:

| ⊡ OTE-₩                      | 08.04.2025 13:15:21                                                                                                    | 🔗 Elektiina 🔗 Plyn    | 🗂 🖅 Jméno Přijmeni<br>oteas.                                    |
|------------------------------|----------------------------------------------------------------------------------------------------|-----------------------|-----------------------------------------------------------------|
| Q. Vyhledat<br>Trhy Odchylky | <ul> <li>Nastavení certifikátů</li> <li>Nativní podpisová PKI komponenta</li> <li>Certifikáty v lokálním uložisti (Astivn)</li> </ul> |                       | Manuál pro přístup k systému                                    |
| Oblíbené v                   | Certifikáty v lokálním úložišti                                                                                                    |                       | Změnit heslo do lokálního úložiště Deaktivovat lokální uložiště |
| Registrace V                 | Lokální úložiště je aktivní.                                                                                                    |                       |                                                                 |
| DT ~                         | Stávající certifikáty v lokálním úložišti                                                                                             |                       | Zobrazit výběr certifikátu při podpisu <                        |
| IDA v                        | Primární<br>certifikát                                                                                                    | Certifikační autorita |                                                                 |

#### Obr. 16 – Deaktivace lokálního úložiště

Po potrvzení deaktivace je úložiště smazáno.

Pro následnou aktivaci Lokálního úložiště postupujte dle 1.3.2 Správa lokálního úložiště.

#### **1.4** Registrace certifikátu po expiraci

#### 1.4.1 Přístup na portál CS OTE po vypršení platnosti certifikátu s IČ

- 1) Nový certifikát vydaný na stejné IČ, jako prošlý, uložíme do úložiště operačního systému, respektive do úložiště certifikátů používaného prohlížeče \*), aby bylo možné nový certifikát použít k podpisu.
- 2) Na přihlašovací stránce do portálu CS OTE zvolímo tlačítko *Registrace certifikátu*:

| 0TE-₩                                          | 0 | ÷¢: |
|------------------------------------------------|---|-----|
| Přihlášení                                     |   |     |
|                                                |   |     |
| Vitejie ve weboven portálu<br>Test CS OTE      |   |     |
| Přihlásit se                                   |   |     |
| Nastavení certifikátů                          |   |     |
| Registrace certifikátu Registrace POZE výrobce |   |     |
|                                                |   |     |

Obr. 17 – Registrace následného certifikátu

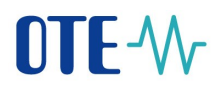

- v následujícím dialogovém okně vybereme nový následný certifikát:

| Registrace certifikátu                                                                                                    | X                                                                                       |
|----------------------------------------------------------------------------------------------------|-----------------------------------------------------------------------------------------|
| Elektronickým podpisem žádám o re<br>použitého při podpisu v CS OTE.<br>Předpokladem úspěšné registrace je, že lú<br>osoby, na kterou byl certifikát vydán, se st<br>jménem a příjmením osoby registrované v<br>Certifikát | egistraci certifikátu<br>Ĉ a jméno a příjmení<br>loduje s iČ společnosti a<br>/ CS OTE. |
|                                                                                                    | $\checkmark$                                                                            |
|                                                                                                    | > Zobrazit certifikát                                                                   |
|                                                                                                    | Zpět Podepsat                                                                           |

- po úspěšné registraci se zobrazí informace o provedené registraci s možností se rovnou na daný účet přihlásit klikem na tlačítko **Pokračovat na přihlášení**:

| egistrace certifikátu                         |                   |                          |  |  |
|-----------------------------------------------|-------------------|--------------------------|--|--|
|                                               |                   |                          |  |  |
| Výsledek zpracování Certifikát byl úspešně za | registrován.      |                          |  |  |
| Nyní je možné se certifikátem p               | řihlásit.         |                          |  |  |
| Údaje o účastníkovi                           | Údaje o osobě     | Údaje o certifikátu      |  |  |
| Jméno firmy<br>RÚT ID                         | Jméno<br>Přijmení | Jméno<br>Přijmení        |  |  |
| IČO                                           | ID uživatele      | Ĩ                        |  |  |
|                                               |                   | Pokračovat na přihlášení |  |  |

Obr. 18 – Přihlášení po registraci certifikátu

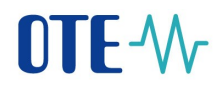

#### 1.5 Nastavení přístupu do produkčního prostředí aplikace OTE-COM

Přístup do produkčního prostředí aplikace OTE-COM je možný dvěma následujícími způsoby:

- 1. Přes aplikaci OTE-COM
- 2. Přístup přímo na AMQP server ze serveru externího účastníka (Automatická komunikace)

#### 1.5.1 Přístup přes aplikaci OTE-COM

Nejdříve je nutné si stáhnout a nainstalovat OTE-COM Launcher Manager - elekřina (A) nebo OTE-COM Launcher Manager - plyn (B) (LM), který umožní spustit aplikaci OTE-COM.

Na portále CS OTE zvolíme v menu VDT:

| ⊡ OTE-∿        | r        | 08.04.2025     | 16:08:24                                  |  |
|----------------|----------|----------------|-------------------------------------------|--|
| Q. Vyhledat    |          | Úvodní str     | ánka 🖈                                    |  |
| Trhy           | Odchylky | Víte           | i zpět.                                   |  |
| Úvodní stránka |          | Iméno Příimeni |                                           |  |
| Oblíbené       | v        | Denni          | trh                                       |  |
| Registrace     | ~        |                | Denní trh Výsledky                        |  |
| DT             | ~        | • •            | Den dodávky:<br>09.04.2025   12:50:00 CET |  |
| IDA            | ~        | _              |                                           |  |
| VDT            |          | 0              | Denní trh Otevřeno<br>Den dodávky:        |  |
| ERD            | v        |                | 10.04.2025   12:00:00 CET                 |  |
| Zúčtování      | v        |                |                                           |  |

a ze zobrazených odkazů na starém portále CS OTE zvolíme instalační soubor pro OTE-COM Launcher Manager:

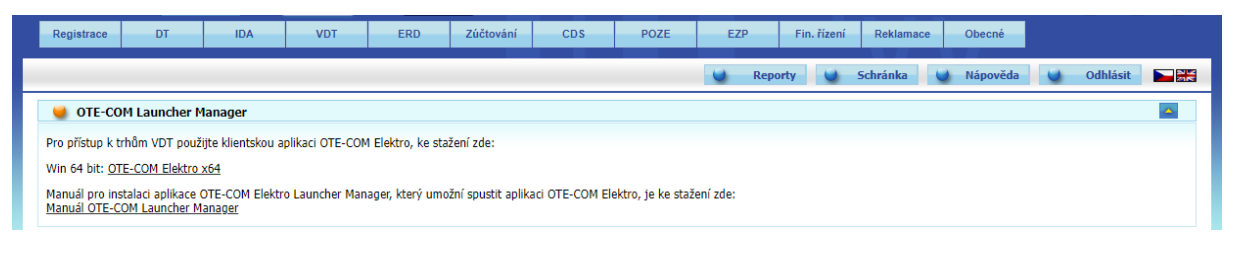

#### Obr. 19 – odkaz na stažení OTE-COM Launcher Manager Elektro

OTE-COM plyn x64 je možno stáhnout v sekci VDT pod OTE-COM Launcher Manager

| Registrace Zúčtování VDT Nominace CDS Solidarita Fin. řízení Reklamace Obecné                                                                                         |  |
|----------------------------------------------------------------------------------------------------|--|
| 💟 Reporty 💟 Schránka 💟 Nápověda 💟 Odhlásit                                                                                                    |  |
| 🔮 OTE-COM Launcher Manager                                                                                                    |  |
| Pro přístup k VDT s plynem použijte klientskou aplikaci OTE-COM Plyn, ke stažení zde:                                                                                 |  |
| Win 64 bit: <u>OTE-COM Plyn x64</u>                                                                                                    |  |
| Manuál pro instalaci aplikace OTE-COM Plyn Launcher Manager, který umožní spustit aplikaci OTE-COM Plyn, je ke stažení zde:<br><u>Manuál OTE-COM Launcher Manager</u> |  |

#### Obr. 20 – odkaz na stažení OTE-COM Launcher Manager Plyn

2025 OTE, a.s.

Název dokumentu: Konfigureace klientských stanic

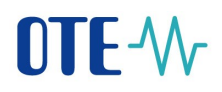

- Komunikace LM probíhá prostřednictvím protokolu https, což v obvyklých případech nezpůsobuje žádné potíže. Mohou se však vyskytovat komplikace pokud je účastníkem využíván proxy server. V takovém případě je nutné v nastavení aplikace LM (kliknutím na tlačítko O) provést nastavení volby HTTP proxy a povolení přístupu na http://www.ote-cr.cz a https://portal.ote-cr.cz, popř. kontaktovat své IT oddělení a požádat je o nastavení.
- Upozorňujeme, že je potřeba, aby byl povolen přístup na URL amqp.ote-cr.cz (IP 91.209.101.43), port 5671 v infrastruktuře na straně účastníka.
- Každý účastník, který nyní přistupuje s osobním certifikátem do produkčního prostředí portálu CS OTE, bude mít pod stejným certifikátem přístup i do aplikace OTE-COM (prostřednictvím LM). Z hlediska osobních certifikátů se tedy na straně účastníků trhu nemusí nic měnit.
- Informace o instalaci kořenových certifikátů, které je třeba mít nainstalované pro přístup k aplikaci OTE-COM, naleznete v manuálu OTE Launcher Manageru.

#### 1.5.2 Přístup přímo na AMQP server ze serveru účastníka trhu (Automatická komunikace)

- Komunikace probíhá na adrese (A-elekřina, B-plyn):
  - A) amqp.ote-cr.cz (91.209.101.43), port 5671, virtualhost = market
  - B) amqp.ote-cr.cz (91.209.101.43), port 5671, virtualhost = marketGAS
- Podporované TLS rozhraní: verze 1.2.
- Pro tento typ komunikace je nutné na straně účastníka trhu implementovat rozhraní, jehož specifikace je dostupná zde <u>A-elektřina, B-plyn</u>. Šablony zpráv pro OTE-COM aplikaci jsou dostupné zde <u>A-elektřina, B-plyn</u>. V tomto případě není využívána funkcionalita nastavení proxy.
- Pro tuto komunikaci je využíván AMQP protokol, který nemusí podporovat http/SOCKS proxy konfiguraci na straně účastníka trhu. V takovém případě je nutné, aby se účastník obrátil na své IT oddělení.
- Každý účastník, který nyní přistupuje s osobním certifikátem do produkčního prostředí portálu CS OTE, bude mít pod stejným certifikátem přístup i na AMQP server (prostřednictvím automatické komunikace). Z hlediska osobních certifikátů se tedy na straně účastníků trhu nemusí nic měnit.
- Informace o instalaci kořenových certifikátů, které je třeba mít nainstalované pro přístup k aplikaci OTE-COM, naleznete v manuálu OTE Launcher Manageru.